# CentreCOM AR100 リリースノート i・ナンバー

INSネット64のオプションサービスであるi・ナンバーを契約すると、契約者回線番号のほかに追加の電話 番号を使用できます。AR100のアナログポートにアナログ通信機器が2つ接続されているとき、外からの 着信を鳴り分けることができます。

i・ナンバーをご利用になるには、NTTとの契約(有料)が必要です。

### 設定例

契約電話番号(03-1234-1111)をアナログ電話機に、i・ナンバー追加番号(03-1234-1112)を FAXに割り当てる場合

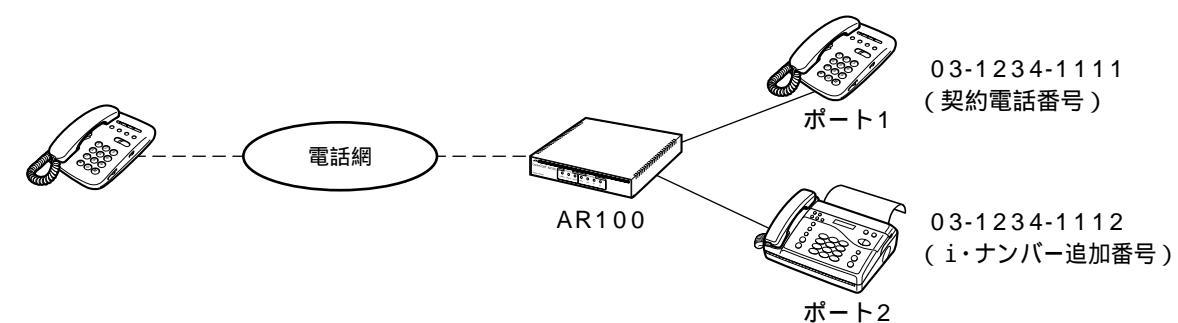

i・ナンバーの追加番号を設定する

「ISDNアドレス設定」の画面で、契約電話番号のほかにNTTから通知されたi・ナンバー追加番号を設定します。

i・ナンバーとダイヤルインサービスの 違い

追加の電話番号を使用できるサービス には、i・ナンバーのほかにダイヤルイ ンサービスがあります。i・ナンバーに は、次のような制限があります。

|                            | i・ナンバー | ダイヤルイン<br>サービス                          |
|----------------------------|--------|-----------------------------------------|
| 1回線あたりに<br>使用できる番号         | 2つ     | 制限なし                                    |
| 料金                         | 300円/月 | 契約者回線番<br>号または追加<br>番 号 ご と に<br>900円/月 |
| グローバル着信<br>(●取扱説明書<br>P64) | 利用できない | 利用できる                                   |

料金は2000年3月現在の料金です。

# お知らせ

1

i・ナンバーとダイヤルインサービスを同 時に契約することはできません。

#### ルータ本体、アナログポートで、i・ナンバーの使用を設定する

ルータ本体、アナログポート1、アナログポート2のそれぞれの設定 画面で、i・ナンバーを使用するための設定を行います。契約電話番 号、i・ナンバー追加番号でどのように着信させるか、どちらの番号 で発信するかを設定します。

#### i・ナンバーの追加番号を設定する

アナログ通信機器でご利用になれるINSネット64(ISDN回線)の基本 サービス情報を設定します。i・ナンバーをご利用になる場合は、i・ナン バーを契約したときにNTTから通知されたi・ナンバー追加番号を設定し ます。

1 詳細設定の「ISDNアドレス設定」をクリック します。

| 契約電話番号    | 半角数字で32文字まで |
|-----------|-------------|
| ・ナンバー追加番号 | 半角数字で32文字まで |
|           | ルータ本体の設定    |
| 各ポート毎の設定  | アナログボート1の設定 |
|           | アナログボート2の設定 |

[契約電話番号]

INS64を契約している回線の電話番号を市外局番から入力します。電話番号は()や - (ハイフン)を付けて入力することもできます。

•[ i・ナンバー追加番号]

NTTの i・ナンバー (有料)を契約している場合、NTTから通知された i・ナンバー追加番号を市外局番から入力します。i・ナンバー追加番 号は()やー(ハイフン)を付けて入力することもできます。

- [各ポート毎の設定]
  i・ナンバーを設定するポートをクリックします。
- •[ルータ本体の設定] ルータ本体のデータ通信時にどの番号で発信、着信するかを設定します。
- [アナログポート1の設定]
  アナログポート1に接続したアナログ通信機器で、どの番号で発信、着 信するかを設定します。
- [アナログポート2の設定]
  アナログポート2に接続したアナログ通信機器で、どの番号で発信、着 信するかを設定します。
- [設定を登録する]ボタン
  このメニューで入力した内容を確定します。
- •[設定内容の保存] [設定を登録する]ボタンで確定した内容を保存します。設定保存画面 が表示されます。

**2** 設定が終わったら[設定を登録する]ボタン、 [設定内容の保存]の順にクリックします。

設定内容を保存しますか? 保存すると、ルータは自動的に再起動します。

保存する

戻る

# CentreCOM AR100 リリースノート i・ナンバー

## ルータ本体、アナログポートで、i・ナンバー の使用を設定する

ルータ本体、アナログポート1、アナログポート2のそれぞれの画面で、 i・ナンバーの使用を設定し、どの番号で発信/着信するかを選択します。 ここではルータ本体の設定を例として説明していますが、アナログ ポート1、アナロポート2でも設定内容は同じです。

**1** ISDNアドレス設定画面の「ルータ本体設定」 をクリックします。

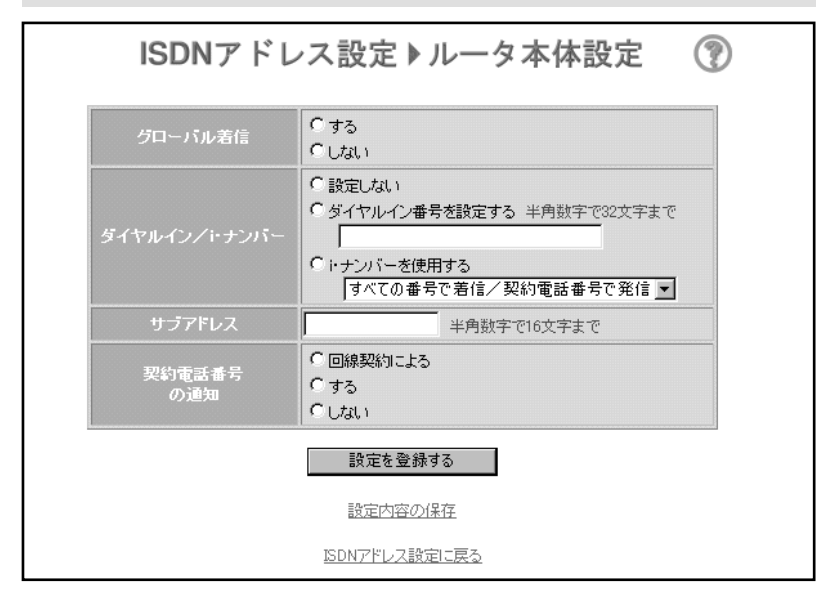

- •[グローバル着信]
- i・ナンバーを使用する場合は、「する」を選択します。
- •[ダイヤルイン / i・ナンバー]

i・ナンバーを使用する場合は、「i・ナンバーを使用する」を選択し、 プルダウンメニューから次のいずれかを選択します。

[すべての番号で着信/契約電話番号で発信] 契約電話番号、i・ナンバー追加番号の両方で着信し、契約電話番号 で発信します。 [すべての番号で着信/追加番号で発信] 契約電話番号、i・ナンバー追加番号の両方で着信し、i・ナンバー追

- 加番号で発信します。
- [契約電話番号で着信/発信]
- 契約電話番号で着信、発信します。
- [ 追加番号で着信 / 発信 ]

i・ナンバー追加番号で着信、発信します。

•[サブアドレス]

サブアドレスを入力します。外から電話をかけるとき、契約電話番号の後にサブアドレスをつけてダイヤルすると特定の電話機、FAXなどを呼び出すことができます。この機能を利用するための、新たなご契約は必要ありません。

- [契約電話番号の通知]
  電話をかけたときに、自分の電話番号を相手の方へ通知するかどうか を選択します。「する」または「しない」を選択した場合は、回線契約の内容にかかわらず電話番号を常に通知または非通知にします。ただし、電話番号の前に「184」(非通知)または「186」(通知)を付加 してダイヤルした場合は、ダイヤル操作が優先されます。
- •[設定を登録する]ボタン このメニューで入力した内容を確定します。
- •[設定内容の保存] [設定を登録する]ボタンで確定した内容を保存します。設定保存画面 が表示されます。
- [ISDNアドレス設定に戻る]
  ISDNアドレス設定画面に戻るときにクリックします。

**2** 設定が終わったら[設定を登録する]ボタン、 [設定内容の保存]の順にクリックします。

設定内容を保存しますか? 保存すると、ルータは自動的に再起動します。

保存する

<u>戻る</u>

## **3** [保存する] ボタンをクリックしてAR100を再 起動します。

再起動中です。しばらくお待ち下さい。 本体の名ランプ点感じれ後(数十秒)、READYランプが点灯して、 設定内容が有効になります。 IPアドレスを変更された場合は、パソコンを再起動してください。

# 4 以上でi・ナンバーの設定は終了です。